## How to turn on 5 Cents Rounding for Sales Cash Sales and Sales Invoice ?

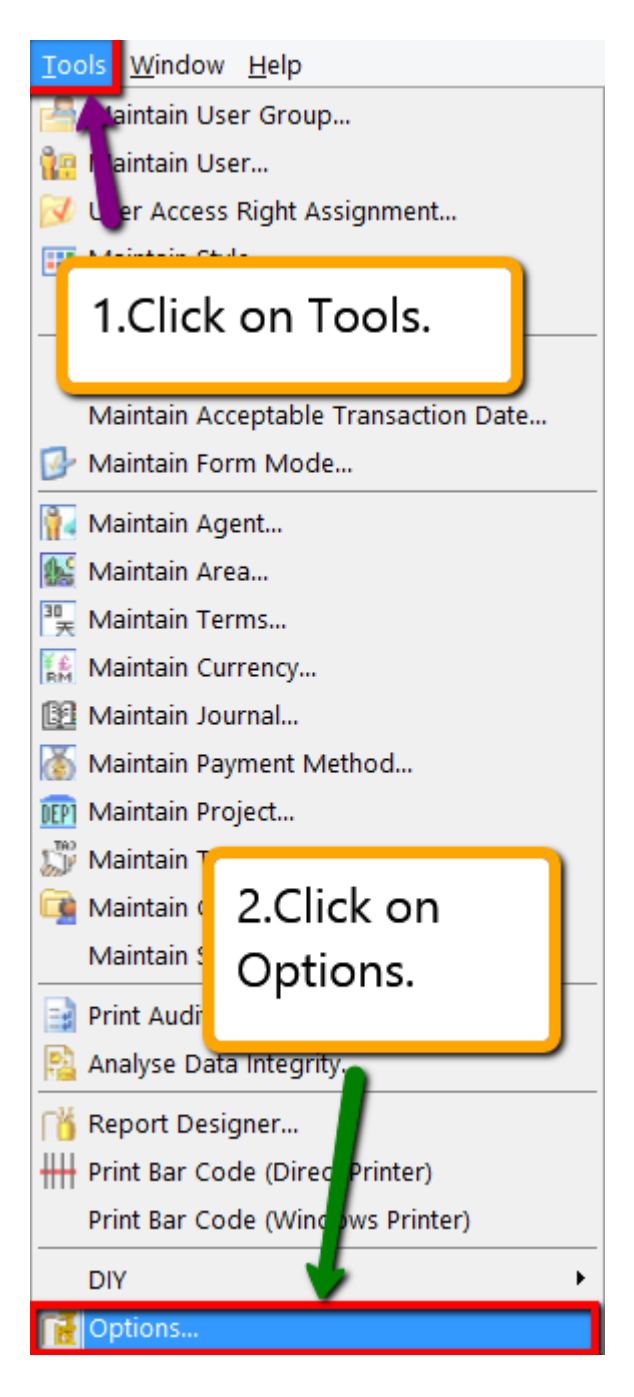

Step 1 : Click on Tools  $\rightarrow$  Options.

|                    |                                                                                                    | Opti                     | ons             |                  |                     | × |  |  |  |  |  |
|--------------------|----------------------------------------------------------------------------------------------------|--------------------------|-----------------|------------------|---------------------|---|--|--|--|--|--|
| ¢ <b>!!!</b> ;     | Customer                                                                                                    |                          |                 |                  |                     |   |  |  |  |  |  |
| General<br>BarCode | Default Control Account:<br>Default Credit Terms:<br>Default Credit Limit:                                                                                     | 300-000<br>30 Days<br>30 | ✓<br>✓<br>000 ✓ | Default Output   | Tax:                | ] |  |  |  |  |  |
| Miscellanecus      | Customer Account Cod<br>∃ Company Na<br>▶ Testing Company                                                                                                    | <b>le Format:</b><br>me  | %.3s-%.         | Format<br>1s%.4d | Sample<br>300-T0888 |   |  |  |  |  |  |
| Unit Price         | Default Customer Aging Fo                                                                                                    | rmat:                    |                 |                  | ~                   |   |  |  |  |  |  |
|                    | <ul> <li>Use Cash Sales No. for Payment Received</li> <li>One Cent Different Rounding (Local Currency Fields) for all AR/SL Documents (Recommended)</li> </ul> |                          |                 |                  |                     |   |  |  |  |  |  |
| Customer           | ✓ 5 Cents Rounding (Sale ✓ 5 Cents Rounding (Cast                                                                                                    | es Invoice)<br>h Sales)  |                 |                  | 4.                  |   |  |  |  |  |  |
| Supplier           |                                                                                                    |                          |                 |                  | Consel              |   |  |  |  |  |  |
| 5.                 |                                                                                                    |                          |                 | UK               | Cancel Help         |   |  |  |  |  |  |

Step 3 : Click on Customer.

Step 4 : Ticked on the Option for 5 Cents Rounding that you want apply on which document.

Result :

| 2           |                                                    |                                               |         |        | In | nvoice  |          |           |         |           |                                                          |                                        |                      | - 0 | x               |
|-------------|----------------------------------------------------|-----------------------------------------------|---------|--------|----|---------|----------|-----------|---------|-----------|----------------------------------------------------------|----------------------------------------|----------------------|-----|-----------------|
| More        | Lustomer: 300-A0002                                |                                               |         |        |    |         | Inv No - | Cance     | elled   | N F       | <u>l</u> ew<br>dit                                       |                                        |                      |     |                 |
| Attachments | ALPHA :<br>Address :- 838 JAL<br>40485 R<br>SELANG | & BETA COMPUTER<br>AN WORLD<br>AWANG<br>OR DE |         |        |    |         |          |           |         |           | Next No :<br>Date :-<br>Agent :-<br>Terms :-<br>Bef 1 :- | - IV-04/15<br>20/04/2<br>SY<br>45 Days | 0003 V<br>015 V<br>V |     | elete<br>Save v |
| Note.       | Description :- Sales                               | 0 <b>5 1</b>                                  |         |        |    |         |          |           |         | • …       | Ext. No. :-                                              |                                        |                      | Ref | fresh           |
| :           | Invoice Matrix                                     | ofit Estimator                                |         |        |    |         |          |           |         |           |                                                          |                                        |                      | Bro | owse            |
| tem Ten     | I Item Code                                        | Description                                   | Project | Qty I  |    | J/Price | Discount | Sub Total | Tax Tax | Tax Amoun | t Sub Tota                                               | al (T Fro                              | n Doc No             |     |                 |
| nplate      | RTN5Cents 5 C                                      | Cents Rounding                                |         | 1.00 0 |    | -0.01   |          | (0.01)    | ) .     | 14.       | 00                                                       | (0.01)                                 |                      |     |                 |
| -           | 2 records                                          |                                               |         | 101.00 |    |         |          | 235.99    | 1       | 14.       | 16                                                       | 250.15                                 |                      | •   |                 |
|             | Deposit Amount:                                    | 0.00                                          |         |        |    |         |          |           |         |           |                                                          |                                        |                      | 1   |                 |
|             | Local Net Total:                                   | 250.15                                        |         |        |    |         |          |           |         | Ne        | et Total:                                                |                                        | 250.1                | 5 C | lose            |

 When you issue an invoice which have the 5 cents rounding problem,system will auto generate another new item "RTN5Cents" and do the calculation for your already so that you will get the net figure correctly.

## How if Supplier 5 Cents / 1 Cent different from system?

Even though system will also calculate the tax amount for supplier but supplier tax amount can be change directly from screen, you may **amend and update according to your supplier invoice billing tax amount into the tax amount column for the 1 cent different of tax.** 

For 5 cents rounding, you may directly insert an item and use the "**RTN5Cents**" to calculate the figure, then insert **manually** like how sales invoice display above.